## Update Your Billing Information & Make a Payment on Your Account s

View your transactions, print statements, update your credit card, billing address, or make a payment on your account.

1. Go to Admin > Billing & Account Info

| 🖌 🗸 My Nav |                     | <b>A</b> (         | ) <b>* # 1 0</b> | Q ▼ Find a contact     |
|------------|---------------------|--------------------|------------------|------------------------|
| MY NAV     | CRM                 | MARKETING          | E-COMMERCE       | ADMIN                  |
| Dashboard  | Contacts            | Campaign Builder   | E Commerce Setup | Branding Center        |
| My Day     | Companies           | Email & Broadcasts | Orders           | Billing & Account Info |
|            | Opportunities       | Lead Generation    | Products         | Users                  |
|            | Referral Partners   | Templates          | Actions          | Import Data            |
|            | Visitors            | Legacy             | Promotions       | Data Cleanup           |
|            | Zapier Integrations |                    | Legacy           |                        |
| Edit       | Reports Settings    | Reports Settings   | Reports Settings | Reports Settings       |

2. Click View / update your billing info

| Your Infusionsoft by Keap Account<br>Speak to someone about cancelling                                                                                                    |
|----------------------------------------------------------------------------------------------------|
| You're currently using Infusionsoft by Keap Complete Edition                                                                                                    |
| Your next payment is due on <b>6/17/2019</b> . We will automatically bill the credit card we have on file. If you have any questions please call 1 (866) 800-0004 ext. 3. |
| View / update your billing info                                                                                                    |

3. Click Make a Payment

|             | billing address, and even make a payment!                                       |   |
|-------------|---------------------------------------------------------------------------------|---|
|             |                                                                                 |   |
| Ма          | ke A Payment:                                                                   | ١ |
| Nee         | ed to make a payment? Easy as clicking the link below and filling out the form. |   |
| <u>Clic</u> | <u>k here</u> to make a payment.<br>♪                                           | J |
| Upo         | date Credit Card and Billing Address:                                           |   |

4. Enter the Payment Information

|                  | _  |  |
|------------------|----|--|
| PAYMENT AMOUNT * |    |  |
| Invoices 0.00    |    |  |
| SELECT ITEM      | 7  |  |
|                  | J. |  |
| Pay All Clear    |    |  |

5. Scroll down to Step 2 and select the card you'll use from the *Cards On File* dropdown menu

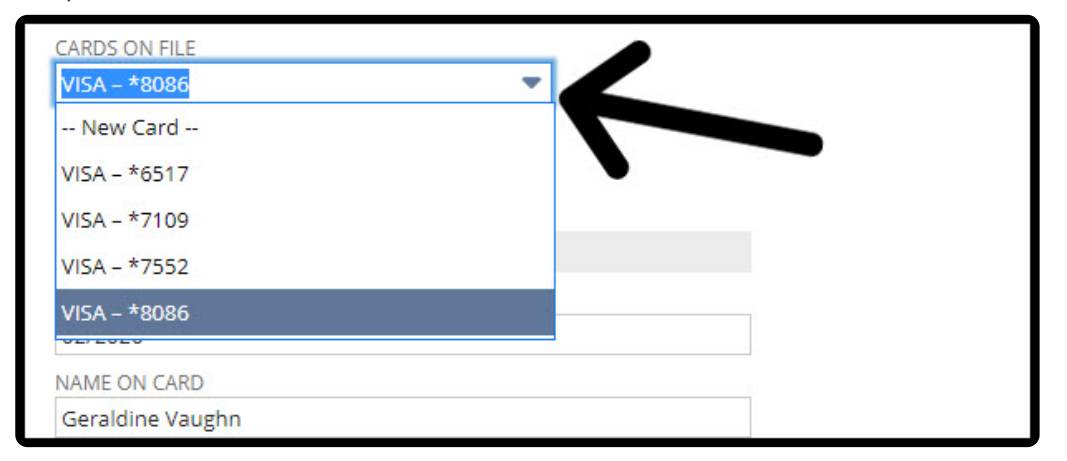

6. Ensure the billing address is correct at the right side of the screen and, to ensure uninterrupted service, check both boxes for *Save This Card* and *Make Default*.

| 1177 E 640 S<br>CARD ZIP CODE<br>84062 | CARD STREET   | <br>  |
|----------------------------------------|---------------|-------|
| CARD ZIP CODE<br>84062                 | 1177 E 640 S  |       |
| 84062                                  | CARD ZIP CODE |       |
|                                        | 84062         | <br>_ |

7. Choose any of the Submit buttons at the bottom of the page and that's it! You've successfully made a payment.

| 02/2020          |                |   |  |
|------------------|----------------|---|--|
| NAME ON CARD     |                |   |  |
| Geraldine Vaughn |                |   |  |
| Submit & Print   | Submit & Email | ] |  |

## Update Credit Card

1. Go to Admin > Billing & Account Info and click View / update your billing info

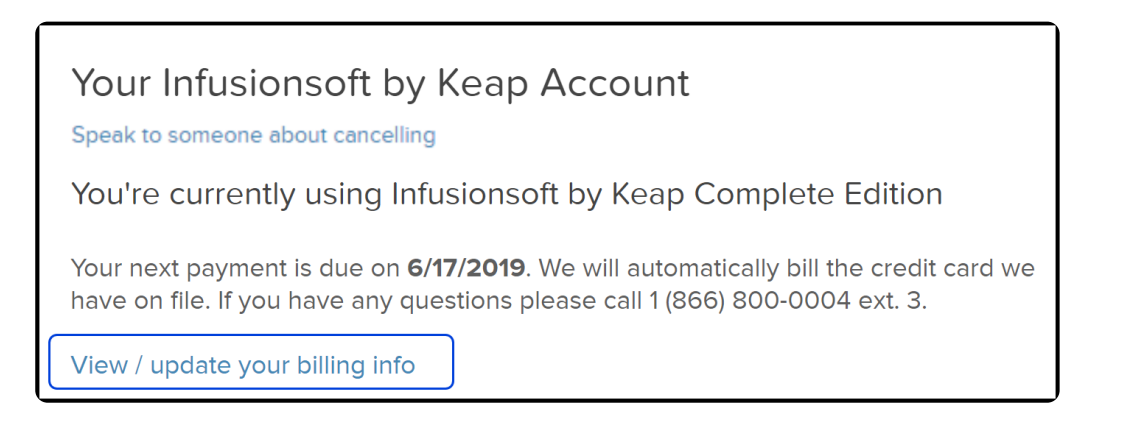

2. Under "Update Credit Card and Billing Address" click "Click here" next to "update

your credit Card"

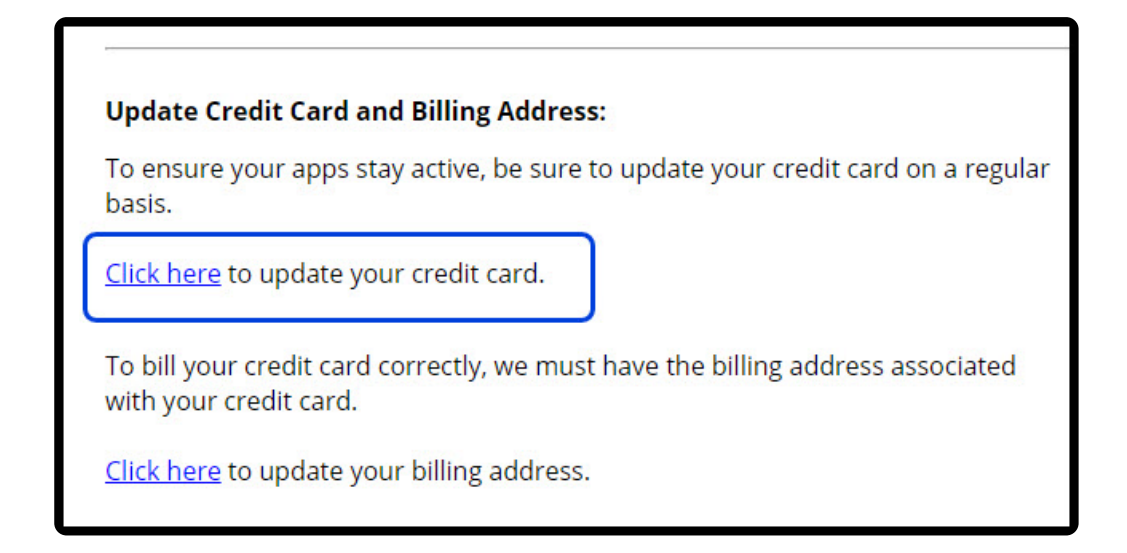

3. Enter your new Card details and click "Continue"

| 🔏 Billing Inform                                                                                                    | nation                                                                                                    |
|----------------------------------------------------------------------------------------------------|----------------------------------------------------------------------------------------------------|
| <ul> <li>Customer Profile</li> <li>Billing</li> <li>Payment Information</li> <li>Confirm Customer Profile</li> </ul> | Payment Information         Image: A state of the state of the st |
| $\rightarrow$                                                                                                    | Credit Card Number ********8086<br>Expiration Date 02 2020<br>Cardholder Name Geraldine Vaughn<br>Save My Credit Card Information                                                                                                    |

4. Click "Finished"

| 🖀 Billing Inf                                                           | formation                                                         |
|-------------------------------------------------------------------------|-------------------------------------------------------------------|
| <sup>o</sup> Customer Profile                                           | Confirm Customer Profile                                          |
| If your Billing Address<br>be update click "Ch<br>Confirm Customer P. S | needs to<br>ange"<br>ine Vaughn<br>ile<br>Fake UT 84062<br>Change |